# Calculating and Displaying US Grade Scale Tickets

Last Modified on 06/17/2024 1:32 pm CDT

Grain warehouses licensed under the U.S. Warehouse Act are required to display the U.S. Grade on every Scale Ticket.

The following setup instructions set a Grade Factor that represents the U.S. Grade, a preference to specify which Grade Factor represents the U.S. Grade, and the criteria to determine the official Grade for each Commodity.

Use the official U.S. Grain Standards when setting up the grading criteria found on the USDA website.

#### Setup

1. Go to Grain / Setup / Grade Factors and add a Grade Factor that represents U.S Grade.

| 🖳 Add a Grade Fa | - • ×            |        |
|------------------|------------------|--------|
| Factor           | GRADE            |        |
| Description      | US Grade         |        |
| Factor Type      | Premium/Discount | ~      |
|                  | Drying Charge    |        |
| Calculate Bas    | sed on Net Units |        |
|                  | Save             | Cancel |

 On the General tab at Grain / Setup / Preferences, double-click in the <"Grade" GF> field and select the Grade Factor established as representing the U.S. Grade.

| 🖳 Grain Preferences                                                                                                    |                                          | , • •     |
|----------------------------------------------------------------------------------------------------|------------------------------------------|-----------|
| General Purchases Sales Posting Location Preferences                                                                                          |                                          |           |
| Scale Tickets       8       06/17/2024       Default List Box Filters       Grain Storage and Service Invoices         Settlements       _/_/ | Commodity C<br>1<br>2<br>3<br>4<br>Commo | ross Ref. |
| Display the next report number and date last posted for each category listed Default Due Date _/_/_                                           | Classific                                | ations    |
| Rollup Location Inventory to<br>Open Storage on DPR (None)                                                                                    | Bin Classi:<br>ettling.                  | fications |
| Minutes before Settlement Print<br>Window Unloads (0 = Off) 0 Custom Contracts<br>Format Type                                                 |                                          | ~         |
| Length Match for Ethanol Match Exact                                                                                                    | Δ                                        | Add       |
| <"Grade" GF> GRADE                                                                                                    |                                          | Edit      |
| Settlement Check Top<br>Marcin Adjustment                                                                                                    |                                          | Delete    |
| Name to Print for Statements of Income                                                                                                    |                                          |           |
| Statements of Income                                                                                                    |                                          |           |
| Priced Later Alternate Name                                                                                                    |                                          |           |
| Include account reference when printing<br>settlement checks to PrintBoss                                                                     |                                          |           |
| Futures Web Service Setup                                                                                                    | Save                                     | Cancel    |

3. Go to Grain / Setup / Commodities and for each Commodity, add the Grade Factor that represents the U.S.

Grade and enter the Min/Max values of 1 and 9 respectively.

| 🛃 Edit a Comr                                                                                                    | nodity          |            |               |                                                                                                    |                   |                                                      |                                                | ×                                     |
|----------------------------------------------------------------------------------------------------|-----------------|------------|---------------|----------------------------------------------------------------------------------------------------|-------------------|------------------------------------------------------|------------------------------------------------|---------------------------------------|
| Commodity ID<br>Unit of Measure                                                                                                    | Corn            | Name Con   | n<br>Commod   | ity ID Cross                                                                                                 | Reference         | м                                                    | in Price                                       | 0.000000 Max Price 8.000000           |
| Lbs/Unit<br>Units/Metric Ton                                                                                                    | 56<br>0         | Decimals 2 | ∽<br>ariety   |                                                                                                    |                   |                                                      |                                                |                                       |
| 00MAIN                                                                                                    | DPR - C         | O DPR      | - Redeposited | DPR - Pre                                                                                                    | ev Balance        | Print o                                              | n DPR                                          | <tax code=""></tax>                   |
| Setup Charges                                                                                                    | 25.89<br>Day    | Month      | Year          | 0<br><ag< td=""><td>gvance Product</td><td>Print o<br/>Linked</td><td>n TPR 📋 🤊<br/>I to</td><td></td></ag<> | gvance Product    | Print o<br>Linked                                    | n TPR 📋 🤊<br>I to                              |                                       |
| Units Received                                                                                                    | 100             | 100        | 100           | this                                                                                                    | Commodity/Loc     | ation>                                               |                                                |                                       |
| Units Shipped                                                                                                    | 0               | 0          | 0             | <a9< td=""><td>yvance Grain Ba</td><td>ank Pro</td><td>oduct</td><td></td></a9<>                             | yvance Grain Ba   | ank Pro                                              | oduct                                          |                                       |
| Local Sales                                                                                                    | 24.11           | 24.11      | 24.11         | Lini                                                                                                    | ed to this Com    | nodity/                                              | Location>                                      |                                       |
| Adjustments                                                                                                    | 0               | 0          | 0             | G                                                                                                    | rain Bank Corn    |                                                      |                                                |                                       |
| Transfers                                                                                                    | 0               | 0          | 0             | Pat<br>Ca                                                                                                    | ronage<br>itegory | <ca< td=""><td>tegory&gt;</td><td>DS Type</td></ca<> | tegory>                                        | DS Type                               |
| Override                                                                                                    | Master Schedule |            |               |                                                                                                    |                   |                                                      |                                                |                                       |
|                                                                                                    |                 |            |               |                                                                                                    |                   |                                                      | Suppre                                         | ess Invoice Cost Override Popup       |
| <grade< td=""><td>Factor&gt;</td><td>Min Value</td><td>Max Value</td><td>Allow Skip</td><td>Use Average</td><td>1^</td><td>Default</td><td>Grade Factors on Shipments</td></grade<> | Factor>         | Min Value  | Max Value     | Allow Skip                                                                                                   | Use Average       | 1^                                                   | Default                                        | Grade Factors on Shipments            |
| 3 DMG                                                                                                    |                 | 0.000      | 99.000        | $\checkmark$                                                                                                 |                   |                                                      | Reshrink to                                    | Average Moisture                      |
| 4 FM                                                                                                    |                 | 0.000      | 99.000        | $\checkmark$                                                                                                 |                   |                                                      | Require                                        | e Prepare for Settlement Include Zero |
| 5 Sour                                                                                                    |                 | 0.000      | 99.000        |                                                                                                    |                   |                                                      | <grade fa<="" td=""><td>actor&gt;</td></grade> | actor>                                |
| 6 Musty                                                                                                    |                 | 0.000      | 99.000        |                                                                                                    |                   | _                                                    | Assemb                                         | Ny Average High/Low Divide 0          |
| 7 HU<br>9 Weevile                                                                                                    | ,               | 0.000      | 99.000        |                                                                                                    |                   | _                                                    |                                                | Decimals 2                            |
| 9 GRADE                                                                                                    |                 | 1.000      | 9.000         |                                                                                                    |                   | -                                                    | O Daily Av                                     |                                       |
| <                                                                                                    |                 |            |               |                                                                                                    |                   | >                                                    | Grades                                         | Classifications Save Cancel           |

4. On the *Commodity Setup* window, select **Grades** and add each official grade that applies to that Commodity. Name each Grade identically adding the last digit as 1 through 6 for grades existing for that Commodity. Only end the grade with a number.

**Note:** Test Weight has a *Min Value* equal to the Grade Standard for that Commodity. *Max Value* is the same for all Grade levels. In the example below, US Grade 1-5 has a Max Value of 65. For all other Grade Factors, enter 0 for a *Min Value* and the required *Max Value* for that Grade.

In addition, enter the:

- Description,
- Grade Factors that apply in the determination of the official grade,
- Minimum and Maximum values per the official U. S. Standards for that commodity (found at the USDA website),
- and check the box indicating the Grade Factor is to be considered in the calculation of U.S. Grade.

Example of Setup for U.S. No. 1 Grade

| 🚽 Commodi                | ity Grades               |       |         |            |         |         |                    | > |
|--------------------------|--------------------------|-------|---------|------------|---------|---------|--------------------|---|
| Grade                    | Description              | (     | Grade   | U.S. No. 1 |         |         |                    |   |
| U.S. No. 1               | U.S. No. 1               | Desci | ription | U.S. No. 1 |         |         |                    | _ |
| U.S. No. 2<br>U.S. No. 3 | U.S. No. 2<br>U.S. No. 3 |       | Grad    | e Factor   | Minimum | Maximum | Check Grade Factor | ^ |
| U.S. No. 4               | U.S. No. 4               | 1     | TW      | $\sim$     | 56.00   | 65.00   |                    | 1 |
| J.S. No. 5               | U.S. No. 5               | 2     | DMG     | ~          | 0.00    | 3.00    | $\checkmark$       |   |
|                          |                          | 3     | HD      | ~          | 0.00    | 0.10    |                    | 1 |
|                          |                          | 4     | FM      | ~          | 0.00    | 2.00    | $\checkmark$       | 1 |
|                          |                          | 5     |         | $\sim$     |         |         |                    | 1 |
|                          |                          | 6     |         | $\sim$     |         |         |                    | 1 |
|                          |                          | 7     |         | $\sim$     |         |         |                    |   |
|                          |                          | 8     |         | $\sim$     |         |         |                    |   |
|                          |                          | Ad    | d       | Delete     |         |         | ОК                 |   |

**Note:** It is not necessary to set up a Grade for *U*. *S*. *Sample*. Any calculation not meeting requirements to be a No. Grade defaults to the *U*. *S*. *Sample* Grade.

### Procedures

On the *Add/Edit a Scale Ticket* window, after all results for the Grade Factors have been entered, select **Calculate Grade** to calculate the Grade. Choosing the **Calculate Shrink and Dockage** button also causes the Grade to be calculated.

|   | Test     | Result | Prem/Disc |                  |
|---|----------|--------|-----------|------------------|
| 1 | TW       | 55.000 | 0.0000    | Calculate Grade  |
| 2 | Moisture | 15.000 | 0.0000    | Calculate Shrink |
| 3 | DMG      | 0.100  | 0.0000    | and Dockage      |
| 4 | FM       | 0.100  | 0.0000    |                  |
| 5 | Sour     |        |           |                  |
| 6 | Musty    |        |           |                  |
| 7 | HD       |        |           |                  |
| 3 | Other    |        |           |                  |
| 9 | GRADE    | 2.000  | 0.0000    |                  |

Note: The result displayed for U.S. Sample Grade will be the value of 9.

When importing inbound Scale Tickets from a Grain Scale Interface, grades will automatically calculate on the Scale Ticket following completion of the setup procedures even if each ticket imported is not validated before import.

### Reports

There are two Assembly Sheet reports to obtain the average of a Grade on all Scale Tickets. At *Grain / Grain Reports / Assembly Sheets / Assembly*, the Assembly OS Grade Summary report displays the quantity of all Scale Tickets in the facility stored under Open Storage.

#### Assembly Open Storage Grade Summary Report

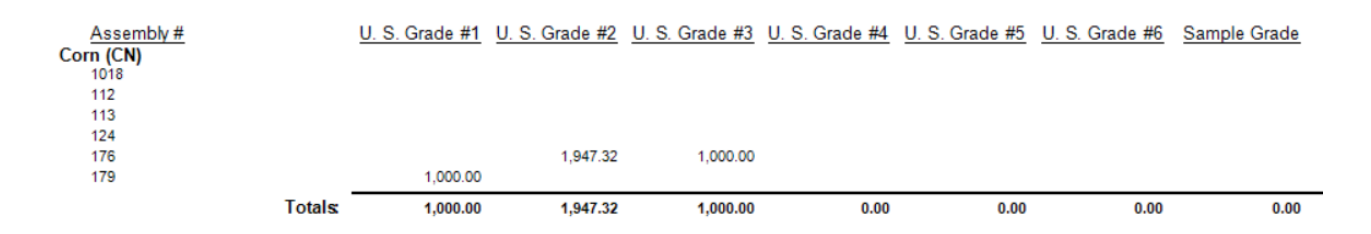

At Grain / Grain Reports / Assembly Sheets, the Assembly Sheet with Scale Tickets report uses Form 1 or 2. With the option to Print Assembly Overall Grade Factors checked, an average of all tickets on the selected Assembly Sheet(s) display.

| Overall Asse  | mbly Grade Factor Rec | ар |      |       |      |       |       |
|---------------|-----------------------|----|------|-------|------|-------|-------|
| Damage<br>TWT | 1.37<br>54.50         | FM | 0.87 | Grade | 2.00 | Moist | 13.00 |

## Setting up Preprinted Warehouse Receipts

Agvance calculates the U.S. Grades for Warehouse Receipts by using the same Grades setup found on the Commodity setup currently used to calculate U.S. Grade for Scale Tickets (this setup applies to all Locations).

On the General tab at Grain / Setup / Preferences, select **Setup Preprinted WHR** to view and edit the options available to print on the federally approved Warehouse Receipt.

| 🚽 Grain Preferences                                                                                                    |                                                                                                    |                       |
|----------------------------------------------------------------------------------------------------|----------------------------------------------------------------------------------------------------|-----------------------|
| General Purchases Sales Posting Lo                                                                                                    | cation Preferences                                                                                                    |                       |
| Scale Tickets     8     06/17       Settlements                                                                                                    | Default List Box Filters       Grain Storage and Service Invoices       Commodity Cross Ref.         /2024       Scale Tickets       Days       Default Terms       N15         /                                                                                                    |                       |
| Rollup Location Inventory to<br>Open Storage on DPR         (None)           Minutes before Settlement Print<br>Window Unloads (0 = Off)         0           Length Match for Ethanol Match         Exact           <"Grade" GF>         GRADE           Current Year         2023           Settlement Check Top<br>Margin Adjustment         230           Name to Print for Statements of Income         Statements of Income           Priced Later Alternate Name         Include account reference when printin | Grade Factor     Barley     ConOil     Corn     Code No.       1     Test Weight     TW     V (None)     TW     V       2     Moisture     Moisture     V     None)     Received By       3     Heat Damage     (None)     V (None)     V (None)     V       4     Total Damage     (None)     V (None)     V (None)     V       5     Bean Splits     (None)     V (None)     V (None)     V       7     Other Factor 1     (None)     V (None)     V     V       7     Other Factor 1     (None)     V (None)     V     V | Add<br>Edit<br>Delete |
| Futures Web Service Setup                                                                                                    | Charges Font Signature Font Save Cancel                                                                                                    | Save Cancel           |

- Grade Factor Select the Grade Factor for each Commodity that matches the Grade Factors listed on the Warehouse Receipt printout.
- Remarks Enter remarks pertaining to the Warehouse Receipt.
- Charges Enter the claim of charges and liabilities.
- **Signature** Enter the name of the company's authorized Warehouse Receipt signer if the printed name may be a replacement for the signature.